# ΣΥΝΔΕΣΗ ΜΕ ΓΓΠΣ DATECS

Πλήκτρα:

METPHTA (ENTER)

Πάνω απο το ΜΕΤΡΗΤΑ Βελάκια πάνω,κάτω. (Διαφέρουν ανάλογα με την Ταμειακή)

Αρχικά θα πρέπει να ελέγξουμε οτι η **έκδοση του προγράμματος** (firmweare) της μηχανής βρίσκεται στην έκδοση **5 και πάνω.** 

## **Στο ΚΕΝΤΡΙΚΟ ΜΕΝΟΥ**

Επιλέγουμε την επιλογή **5.ΚΑΤΑΣΤΑΣΗ** [ΜΕΤΡΗΤΑ] Και όταν μπούμε στην Κατάσταση [ΜΕΤΡΗΤΑ]

Γίνεται η εκτύπωση των πληροφοριών την ταμειακής. Στις πρώτες πληροφορίες αναζητώ την πληροφορία

#### Fw Version 5.XXX ή

Os Version 4.XXX (ή μικρότερη χρειάζεται αναβάθμιση απο τεχνικό)

Εφόσον η ταμειακή βρίσκετε στην έκδοση 5, την συνδέω με ένα καλώδιο δικτύου στο router για να πάρει Internet.

### Για να ελέγξω αν έχει επικοινωνία με το internet στο ΚΕΝΤΡΙΚΟ ΜΕΝΟΥ πατώ το Νούμερο 7.

Η ταμειακή θα μου εμφανίσει στην οθόνη το αποτέλεσμα του ελέγχου.

Εφόσον το αποτέλεσμα του ελέγχου είναι επιτυχής στο ΚΕΝΤΡΙΚΟ ΜΕΝΟΥ επιλέγω **4.ΠΡΟΓΡΑΜΜΑΤΙΣΜΟΣ**. Και **ΑΕS ΚΕΥ** [ΜΕΤΡΗΤΑ].

Αν έχει παραστεί το AES KEY θα εμφανιστούν χαρακτήρες, αλλιώς θα είναι κενό. (Αν είναι κενό θα πρέπει να περάσω το AES KEY.

Τέλος στον ΠΡΟΓΡΑΜΜΑΤΙΣΜΟ επιλέγω ΠΑΡΑΜΕΤΡΟΙ και στην συνέχεια μετά απο αρκετές επιλογές ΓΓΠΣ ΑΠΟΣΤΟΛΗ.

Η επιλογή απο προεπιλογή είναι 0 (OXI) το κάνω 1 (NAI)

#### Συνοπτικά

Firmware V.5+

KENTPIKO MENOY -> 5.ΚΑΤΑΣΤΑΣΗ -> [METPHTA]-> [METPHTA] -> ΕΚΤΥΠΩΣΗ -> OS ή FW VERSION ->5+

<u>Έλεγχος σύνδεσης με Internet</u> ΚΕΝΤΡΙΚΟ ΜΕΝΟΥ -> Πατώ το Νο 7

### AES KEY

**ΚΕΝΤΡΙΚΟ ΜΕΝΟΥ -> 4.ΠΡΟΓΡΑΜΜΑΤΙΣΜΟΣ -> 29 ->AES ΚΕΥ** 

Ενεργοποίηση αποστολής

ΚΕΝΤΡΙΚΟ ΜΕΝΟΥ -> 4.ΠΡΟΓΡΑΜΜΑΤΙΣΜΟΣ -> 29 -> ΠΑΡΑΜΕΤΡΟΙ -> ΓΓΠΣ ΑΠΟΣΤΟΛΗ.